## 테이블로비즈 사용설명서

테이블로 비즈 관리자 / 스티커 설정방법

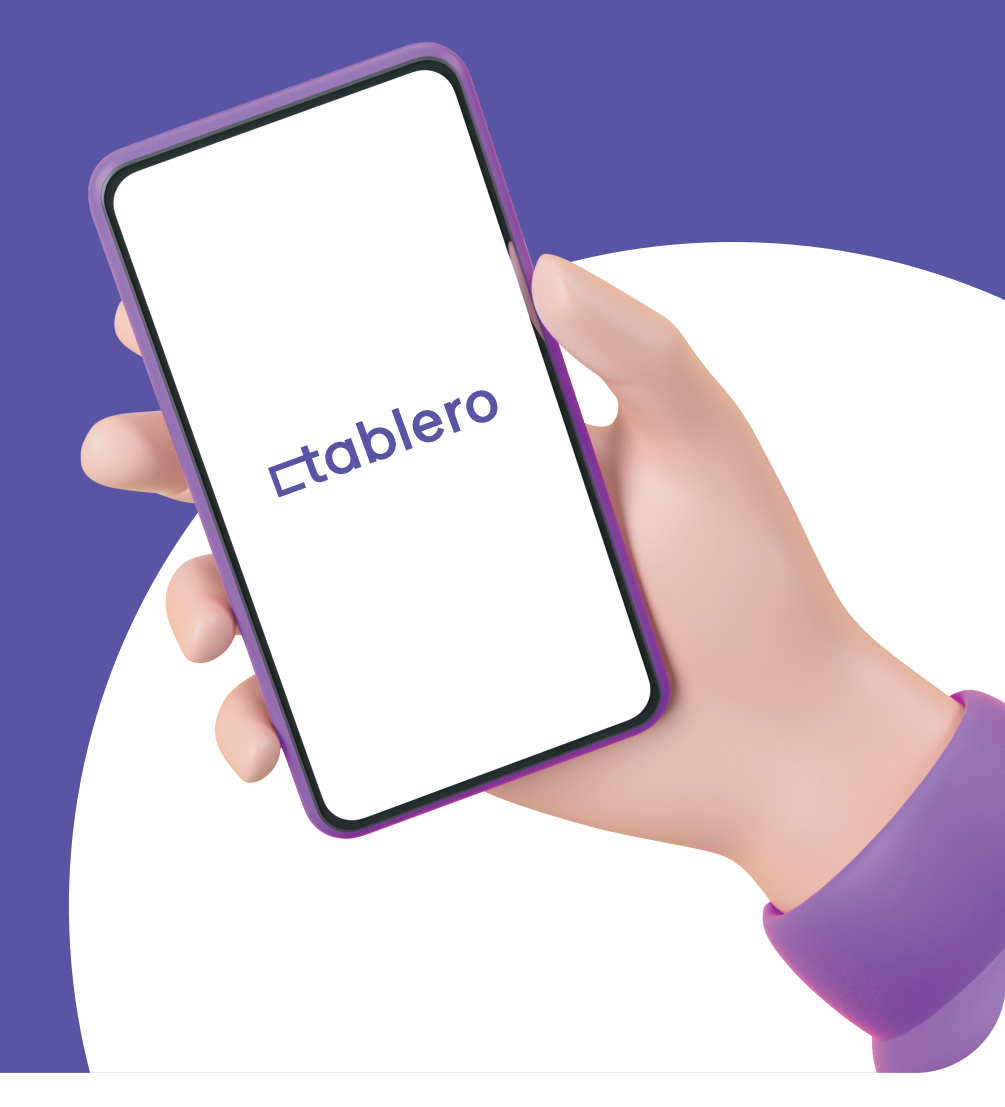

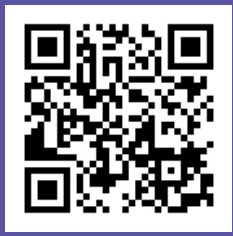

- 기타 문의사항은 테이블로 고객센터(1833-8540)로 문의 부탁드립니다.

**∟tablero** 

## 테이블로 **스티커 설정방법**

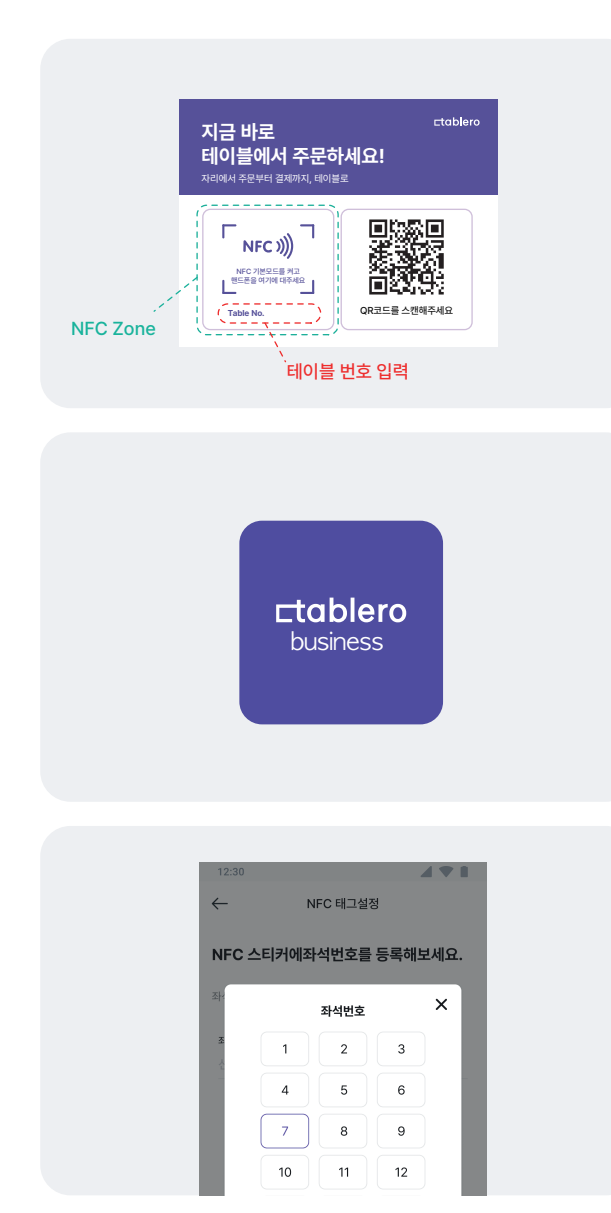

## Step 1.

매장 테이블 번호와 스티커에 적힌 테이블 번호가 일치하도록 부착

(ex. 3번 테이블에는Table no.3 스티커를 부착)

Step 2. 테이블로 비즈 앱 실행 ('더보기'-'NFC 태그설정')

**Step 3.** 1단계와 동일한 테이블 번호 선택 후 NFC 등록 ('더보기'-'NFC 태그설정')

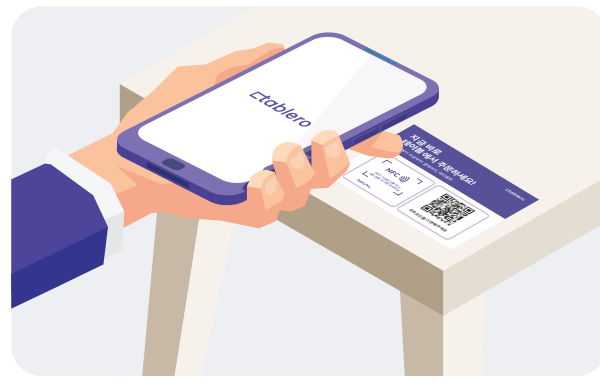

Step 4.

NFC Zone에 휴대폰 태그

아이폰의 경우 보통 휴대폰의 상단부분, 갤럭시 등의 경우 NFC 기본모드를 켜야 인식됩니다

테이블로 앱 (손님용)으로 직접 NFC/QR을 각각 테스트하여 앱 내에서 매장 테이블번호가 정상적으로 매칭/등록되었는지 꼭 확인해주세요!